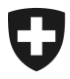

Ambito Alcol

Dicembre 2020

# Promemoria

# Registrazione sulla piattaforma agate

Versione 1.1

I promemoria sono disposizioni d'esecuzione del diritto in materia di alcol e degli atti emanati dalla Confederazione non rientranti in questo ambito che vengono pubblicati ai fini di un'applicazione uniforme del diritto.

Dai promemoria non può essere desunto alcun diritto che va oltre le disposizioni legali.

# Elenco delle abbreviazioni

| Termine/abbrevia-<br>zione | Significato                                                           |  |
|----------------------------|-----------------------------------------------------------------------|--|
| ALK                        | Ufficio federale della dogana e della sicurezza dei confini           |  |
|                            | Ambito Alcol<br>Route de la Mandchourie 25<br>2800 Delémont           |  |
|                            | <u>www.bazg.admin.ch</u><br>E-Mail: <u>alkohol@bazg.admin.ch</u>      |  |
| agate                      | Piattaforma elettronica dell'Ufficio federale dell'agricoltura        |  |
| alco-dec                   | Applicazione elettronica per la notifica dei dati concernenti l'alcol |  |
| UDSC                       | Ufficio federale della dogana e della sicurezza dei confini           |  |

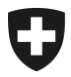

# Indice

| 0 | Modifiche                    | 4 |
|---|------------------------------|---|
| 1 | Basi legali                  | 4 |
| 2 | Accesso al portale web agate | 4 |
| 3 | Registrazione                | 4 |
| 4 | Accesso a alco-dec           | 9 |

#### 0 Modifiche

| Modifica /<br>versione | Data          | Capitolo | Punto | Modifiche                            |
|------------------------|---------------|----------|-------|--------------------------------------|
| 1.0                    | Maggio 2020   |          |       | Documento basico                     |
| 1.1                    | Dicembre 2020 | 3; 4     |       | Nuovo processo di registra-<br>zione |
|                        | Aprile 2022   | Tutti    | Tutti | Adeguamenti redazionali              |

#### 1 Basi legali

- Costituzione federale (art. 105 e 131)
- <u>Legge sull'alcool (RS 680)</u>
- Ordinanza sull'alcol (RS 680.11)
- Ordinanza concernente gli ammanchi di alcol (RS 680.114)

#### 2 Accesso al portale web agate

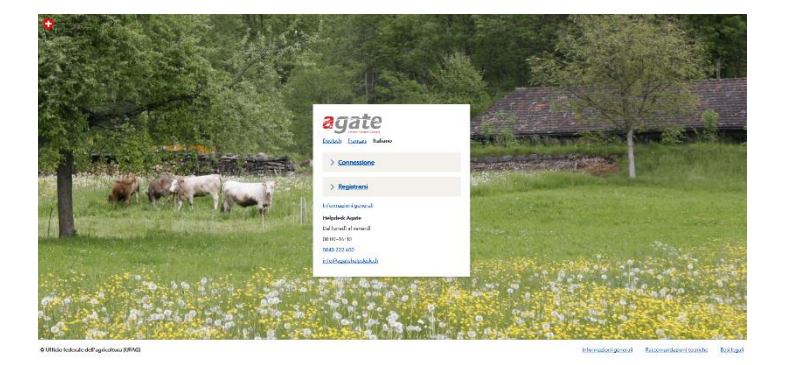

Rendetevi sul sito internet <u>www.agate.ch</u>

Cliccate su «Registrarsi»

# 3 Registrazione

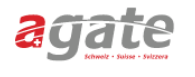

| < <u>Alla pagina iniziale di Agate</u>                                                  |                                                             | Selezionate «Altri (privati)» |
|-----------------------------------------------------------------------------------------|-------------------------------------------------------------|-------------------------------|
| Registrazione                                                                           | Aiuto                                                       |                               |
| > <u>Gestore</u>                                                                        | Helpdesk Agate<br>Lunedì - Venerdì                          |                               |
| Per chi gestisce un'azienda agricola o una stalla oppure è detentore di<br>api o pesci. | 08:00-16:30<br><u>0848 222 400</u><br>info@agatehelpdesk.ch |                               |
| > Collaboratori amministrativi                                                          |                                                             |                               |
| Per chi lavora presso la Confederazione, il Cantone o su mandato<br>dell'ente pubblico. |                                                             |                               |
| > <u>Altri (privati</u> )                                                               |                                                             |                               |
| Per chi non appartiene a nessuna delle categorie menzionate.                            |                                                             |                               |

| Registrarsi come priv                                          | ato                   |                         | Aiuto                                             |                             |
|----------------------------------------------------------------|-----------------------|-------------------------|---------------------------------------------------|-----------------------------|
| 1. Dati<br>personali 2. Password                               | 3. Verificare<br>dati | 4. Confermare<br>e-mail | Helpdesk Agate<br>Lunedì - Venerdì<br>08:00-16:30 | Inserite i vostri dati pers |
| Appellativo                                                    |                       |                         | 0848 222 400<br>info@agatehelpdesk.ch             | nali.                       |
| Prego selezionare                                              | $\sim$                |                         |                                                   |                             |
| Nome                                                           |                       |                         |                                                   |                             |
| Cognome                                                        |                       |                         |                                                   |                             |
|                                                                |                       |                         |                                                   |                             |
| Paese                                                          |                       |                         |                                                   |                             |
| Svizzera                                                       | $\sim$                |                         |                                                   |                             |
| Via N.                                                         |                       |                         |                                                   |                             |
| NPA Località                                                   |                       |                         |                                                   |                             |
|                                                                |                       |                         |                                                   |                             |
|                                                                |                       |                         |                                                   |                             |
| Telefono                                                       |                       |                         |                                                   |                             |
|                                                                |                       |                         |                                                   |                             |
| Indirizzo e-mail<br>Se ha dimenticato la password, è possibile |                       |                         |                                                   |                             |
| reimpostaria mediante questo indirizzo e-m:                    | aii.                  |                         |                                                   |                             |
| Lingua di corrispondenza                                       |                       |                         |                                                   |                             |
| Italiano                                                       | $\sim$                |                         |                                                   |                             |
| Data di nascita                                                | ]                     |                         |                                                   |                             |
| gg.mm.aaaa                                                     |                       |                         |                                                   |                             |
| L                                                              | ]                     |                         |                                                   |                             |
| Avanti                                                         |                       |                         |                                                   |                             |
|                                                                |                       |                         |                                                   |                             |

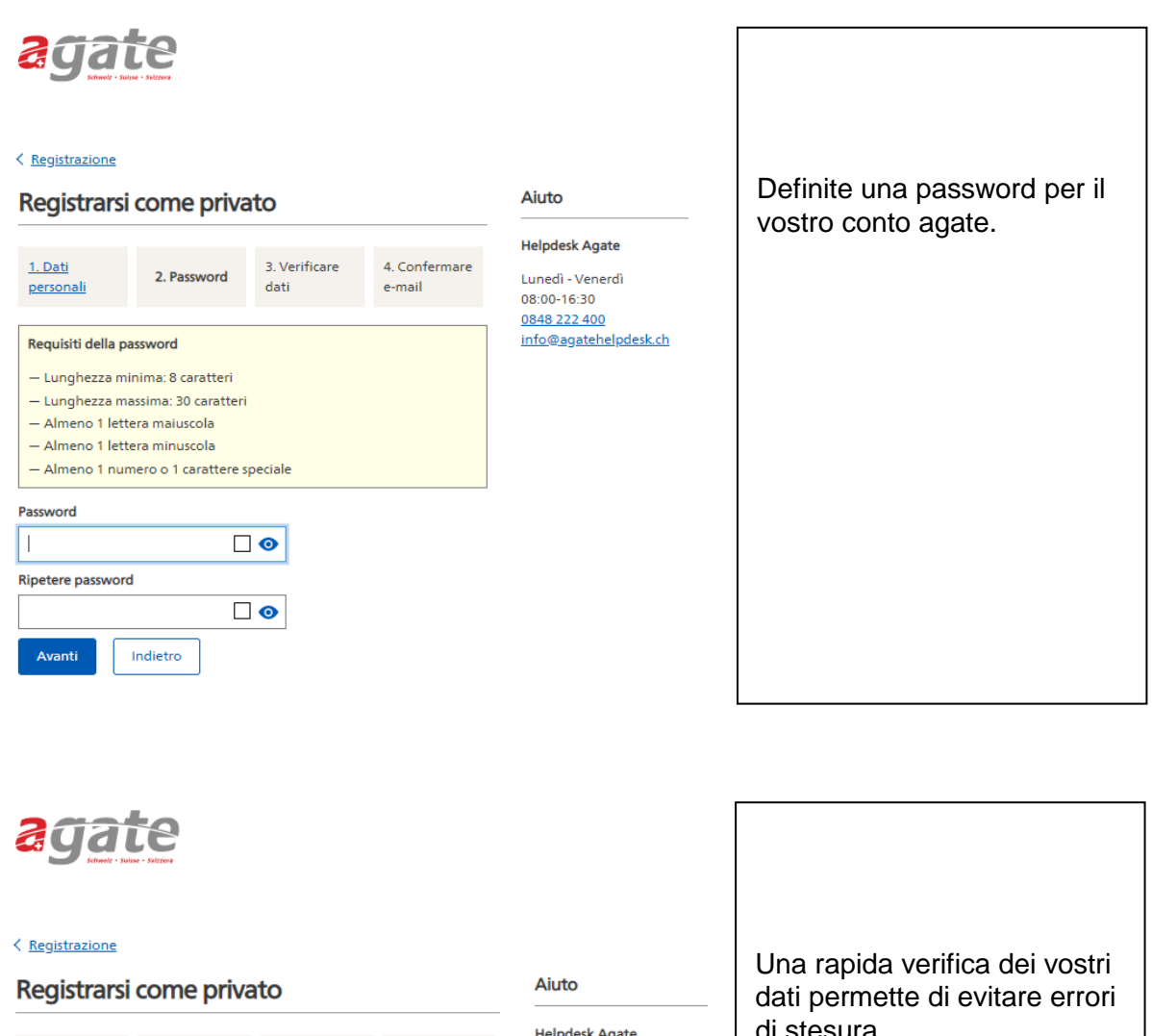

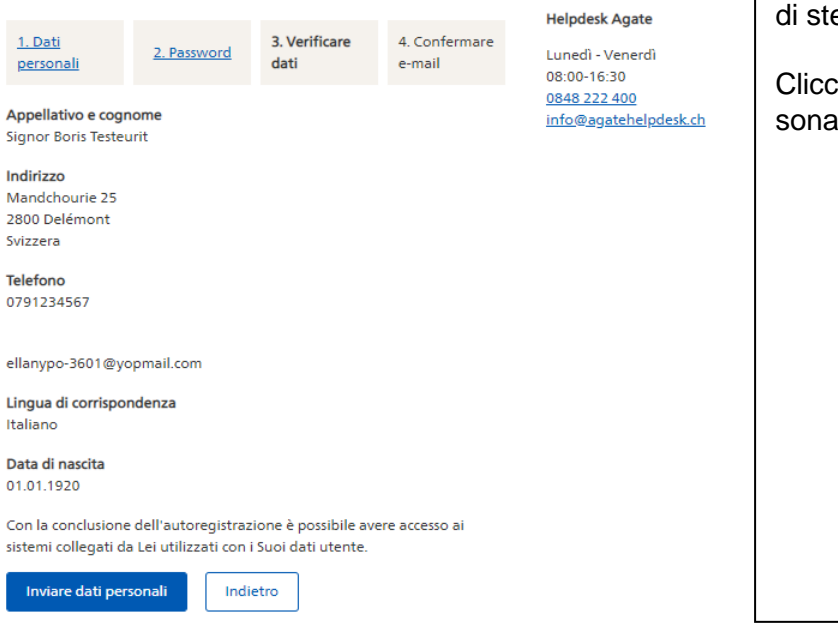

di stesura.

Cliccate su «Inviare dati personali».

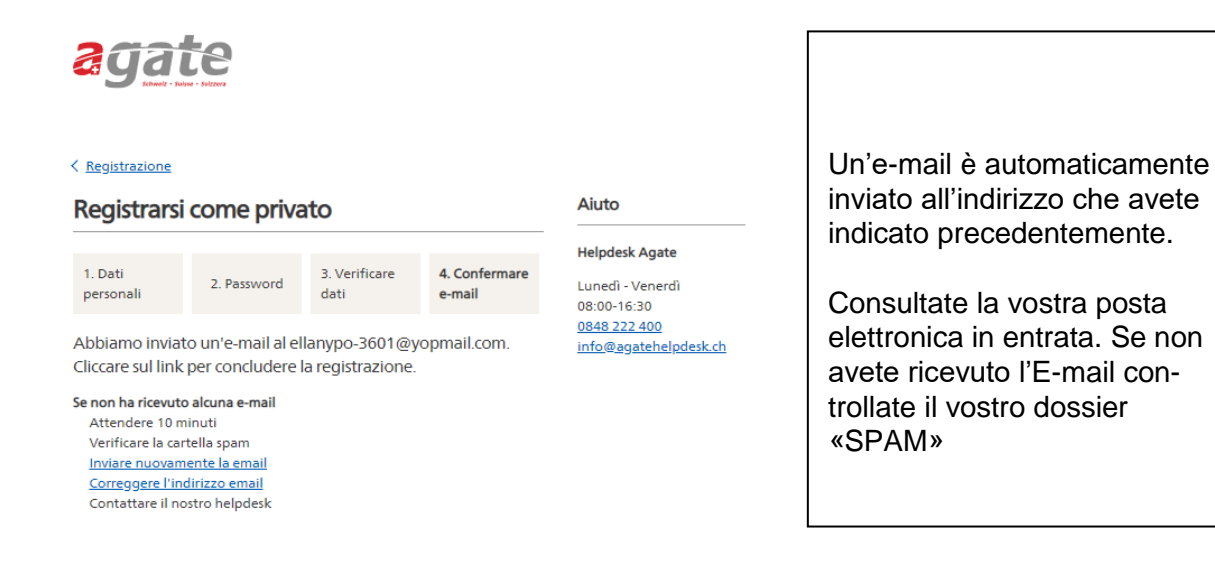

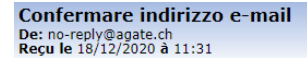

Encodage: worldwide (utf-8)

Testeurit

Grazie per la Sua registrazione ad Agate. Per concludere la registrazione, confermare l'indirizzo e-mail cliccando sul seguente link. Riceverà un'altra e-mail con il Suo numero Agate. Conservarlo in quanto è necessario per l'accesso al portale.

Confermare indirizzo e-mail

Il link è valido fino alle ore 25. dicembre 2020 11:30

Se non dovesse funzionare, copiare il seguente indirizzo nella barra dell'indirizzo del browser. https://rf.agate.ch/signup/backend/user/166240/confirm/1268C2B620E94A8B979C85288C76FA8A? language=it

Se non sa perché riceve questa e-mail, ci contatti il prima possibile.

Distinti saluti.

Ufficio federale dell'agricoltura UFAG Programma Amministrazione Settore Agrario - (ASA)

Confermate l'indirizzo e-mail cliccando sul bottone blu.

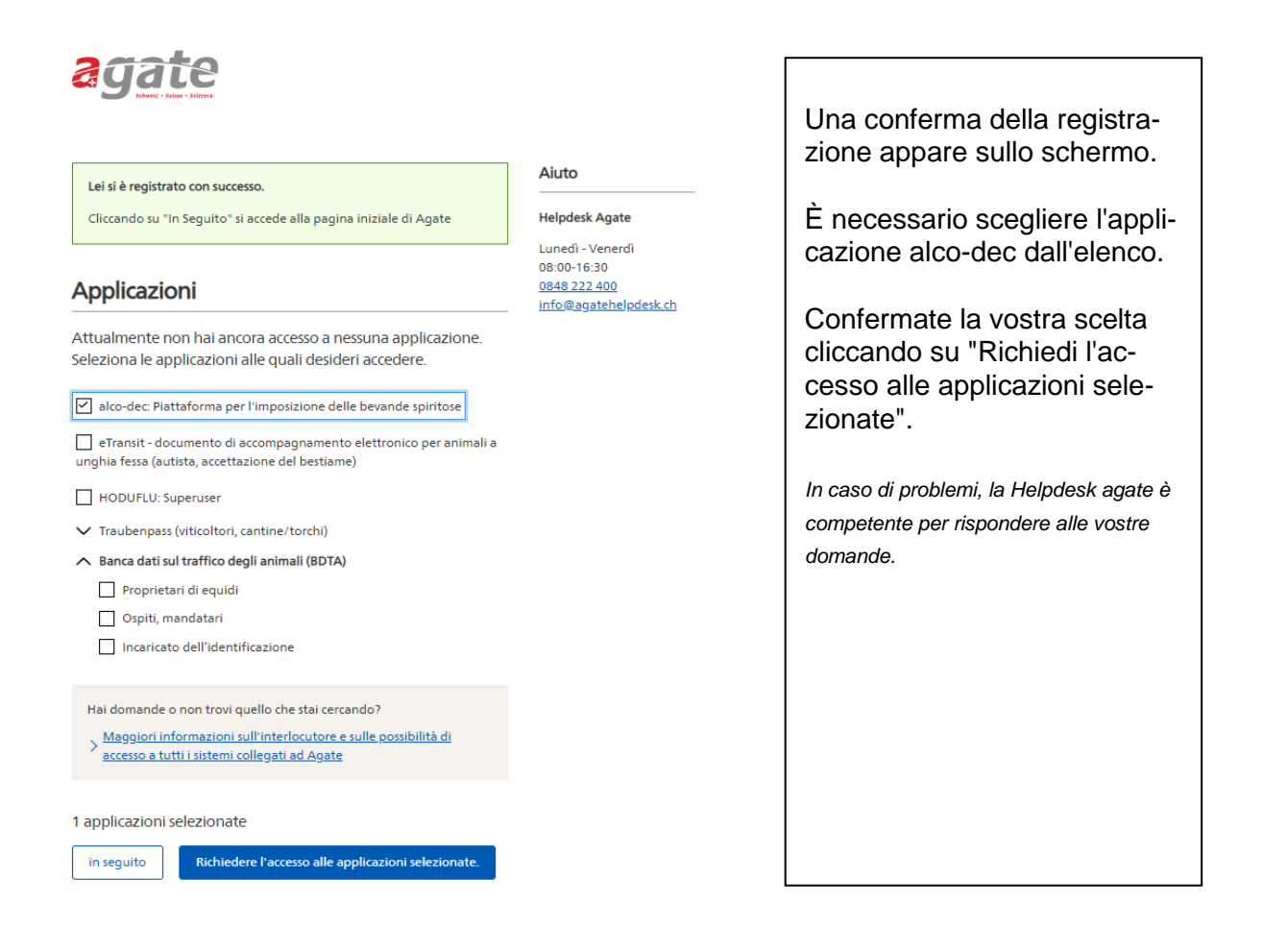

| Suo Nr. Agate<br>De: noreply@agate.ch                                                                                                    |                                                                |  |
|----------------------------------------------------------------------------------------------------|----------------------------------------------------------------|--|
| Reçu le 10/12/2020 a 11.52                                                                                                    |                                                                |  |
|                                                                                                    | Riceverete un secondo e-mail                                   |  |
|                                                                                                    |                                                                |  |
| Buon Giorno Signor Testeurit,                                                                                                    | con il vostro numero agate.                                    |  |
| Il Suo n. Agate è:                                                                                                    | Ũ                                                              |  |
| 2                                                                                                    |                                                                |  |
| 3470301                                                                                                    |                                                                |  |
| La preghiamo di conservare bene il n. Agate.<br>Se non si ricorda più il n. Agate, può richiederlo di nuovo via mail.                                                                                                    |                                                                |  |
| Con il seguente link può registrarsi con il n. Agate:<br>https://rf.agate.ch/                                                                                                    |                                                                |  |
| Nel caso non sappia perché ha ricevuto questa mail, la può semplicemente ignorare                                                                                                    |                                                                |  |
| Distinti saluti,<br>Ufficio federale dell'agricoltura UFAG<br>Programma Amministrazione Settore Agrario - (ASA)                                                                                                    |                                                                |  |
|                                                                                                    |                                                                |  |
|                                                                                                    |                                                                |  |
| Agate - Richiesta di accesso ai sistemi collegati                                                                                                    |                                                                |  |
| De: no-reply@agate.ch                                                                                                    |                                                                |  |
| Reçu le 18/12/2020 a 11:39 Encodage:  worldwide (utf-8)                                                                                                    |                                                                |  |
|                                                                                                    | Un'ultima e-mail conferma                                      |  |
| Buon giorno Boris Testeurit2                                                                                                    | aha la vaatra riahiaata di se                                  |  |
| Ha richiesto l'accesso ai seguenti sistemi:                                                                                                    | che la vostra richiesta di ac-<br>cesso verrà elaborata il più |  |
| alco-dec: Piattaforma per l'imposizione delle bevande spiritose                                                                                                    |                                                                |  |
| I diritti sono assegnati dai responsabili dell'applicazione. Riceverà un'e-mail non appena Le verranno<br>concessi i diritti. In caso di domande si può rivolgere direttamente ai responsabili dell'applicazione. I<br>dati di contatto sono disponibili al <u>l'indirizzo</u> . | rapidamente possibile.                                         |  |
| Grazie!                                                                                                    |                                                                |  |

### 4 Accesso a alco-dec

La vostra richiesta di accesso sarà quindi elaborata. Sarete quindi informati via e-mail.

Cordiali saluti

+41 58 462 65 00 alkohol@bazg.admin.ch